#### FORENZNÍ ANTROPOLOGIE CVIČENÍ Bi7352c

PROTOKOL

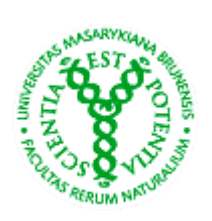

Jméno: Ročník: Datum: 9.10.2012 Číslo a název cvičení: **Analýza obrazu ve forenzní antropologii a určení biologického původu** 

#### A) SigmaScan 5.0

#### Měření objektů na digitálním záznamu mikroskopické struktury

- a) Otevřete program SigmaScan a v něm snímek "SigmaScan.jpg".
- b) Měření musí předcházet kalibrace! Nakalibrujte snímek podle měřítka na snímku: Image>Calibrate>Distance and Area. Pro kalibraci za pomoci měřítka zvolte "2 Point – Rescalling", kurzorem klikněte na dva konce měřítka, které je součástí snímku. V políčku "Old Distance" se objeví původní hodnota vzdálenosti. Do políčka "New Distance" vepište skutečnou hodnotu v jednotkách, ve kterých chcete dostávat výsledky měření.
- c) Určete parametry, které chcete změřit: **Measurement>Settings**. V záložce "**Measurements**" program umožňuje zvolit parametry, které bude na objektech měřit.
- d) Zaškrtněte "**Distance**"
- e) Změřte šířku objektu na 5 libovolných místech, t.j. za pomoci nástroje "Trace" zakreslete průměr objektu na 5 místech, program automaticky zaznamenává vzdálenost do Worksheetu (je otevřen "za oknem s fotkou").
- f) Zapište výslednou průměrnou tloušťku:

Výsledek = \_\_\_\_\_

#### B) Práce s histologickým atlasem

Projděte si atlas histologických výbrusů na adrese www.sci.muni.cz/atlaskosti

1) Popište následující snímky (typ kostní tkáně-primární vs. sekundární, konfigurace lamel aj.) a na základě práce s atlasem zjistěte původ kostní tkáně

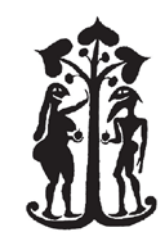

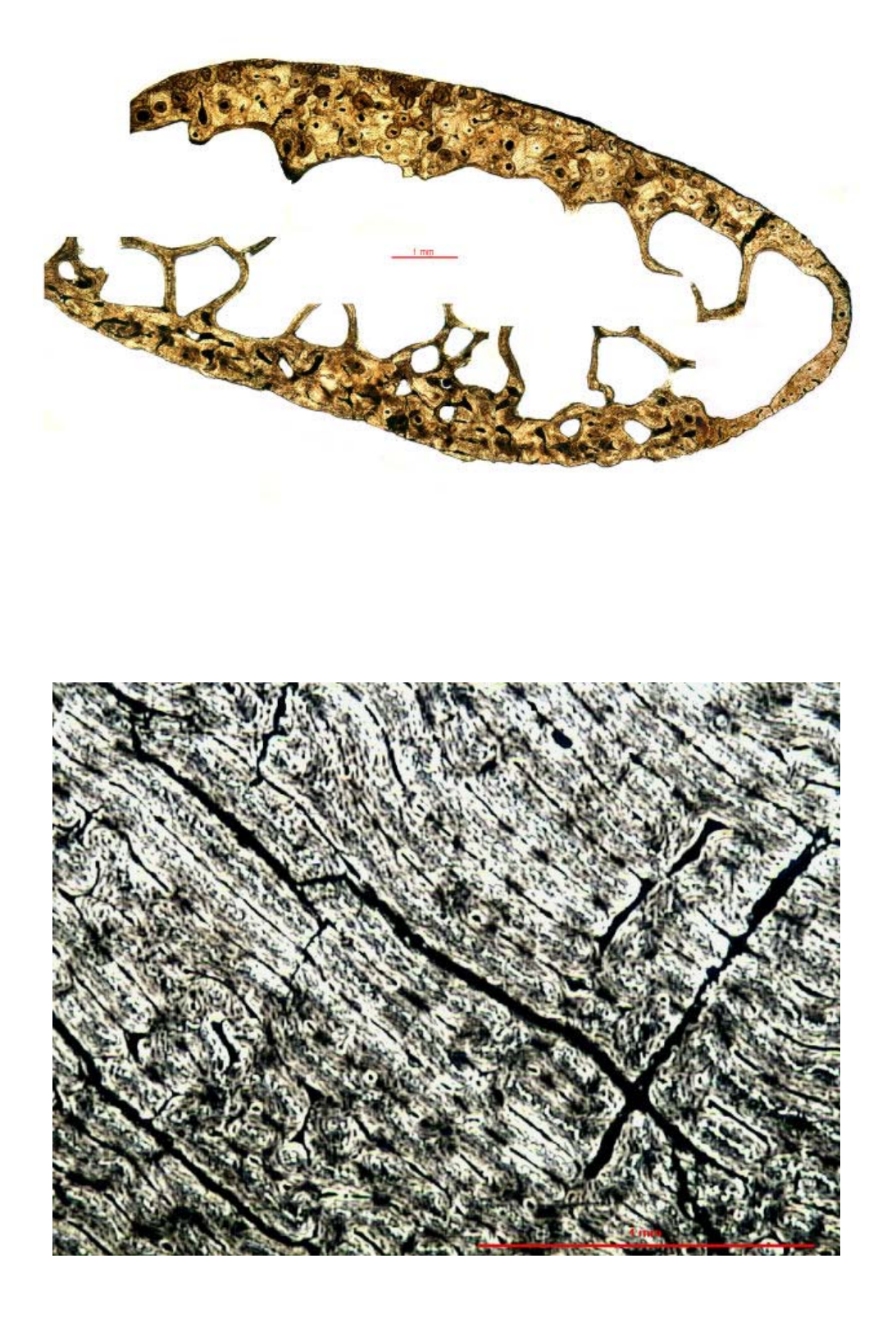

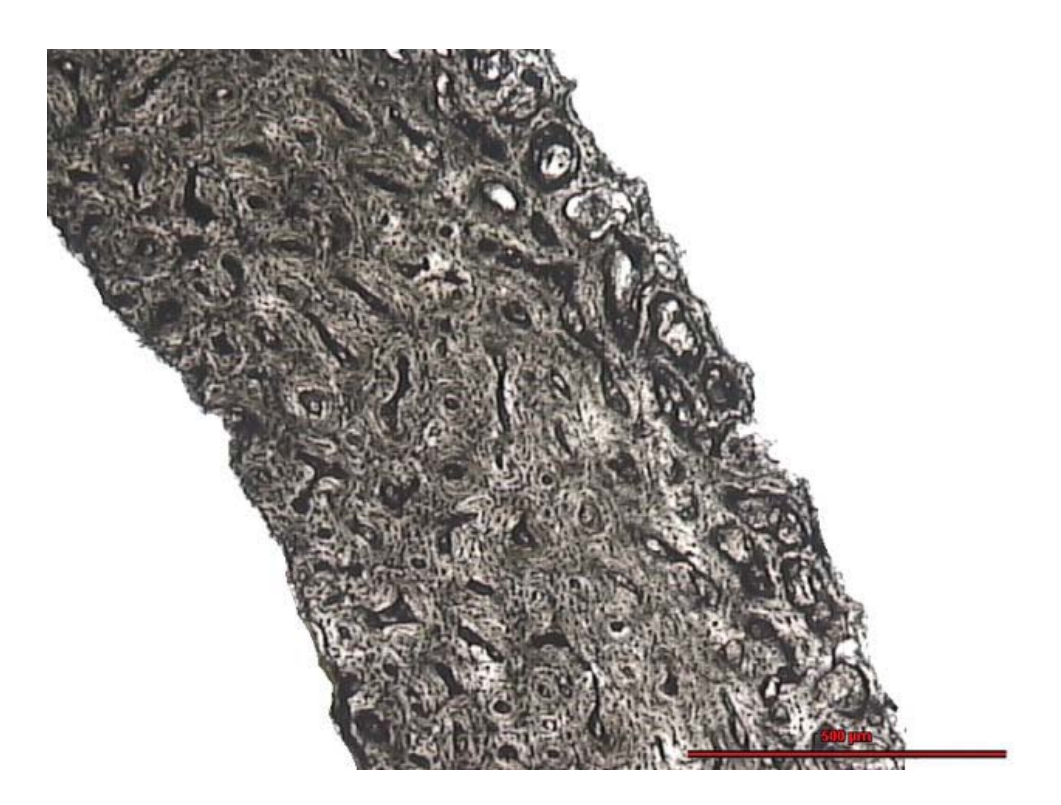

## C) Histomorfometrie Postup:

- a) Definování objektů pro měření otevřete program SigmaScan a v něm snímek, který budete analyzovat.
- b) Na horní liště zvolte nástroj "Overlay Draw Mode" a obtáhněte okraje Haversových kanálků (minimálně 10 objektů!). Vyplňte obtažené objekty: Image> Overlay Filters>Fill Holes
- c) Nakalibrujte snímek podle měřítka na snímku stejně jako v úkolu A.
- d) Určete parametry, které budou automaticky změřeny: Measurement>Settings (Area obsah zakreslených objektů, Major Axis Length délka, Minor Axis Lenght šířka, Perimeter obvod.)
- e) Automaticky změřte objekty: Measurement Measure Objects
- f) Požadované míry objektů jsou uvedeny ve worksheetu programu. Zkopírujte je a v Excelu vypočítejte medián jednotlivých parametrů.
- g) Opakujte výše uvedené kroky, tentokrát pro osteony na snímku (minimálně 4-5 objektů) tak, abyste získali hodnoty všech proměnných v následujících diskriminačních rovnicích (nejlépe na znovu otevřeném původním snímku).
- h) Určete klasifikační skóre pro oba typy klasifikačních rovnic uvedených na konci protokolu
- i) Porovnejte klasifikační skóre a určete biologický původ kosti na snímku.

## POZNÁMKY

Pozor na měřítka – všechny parametry musí být ve stejných jednotkách

## Jméno:

## 1) Hodnoty mediánu pro (č. snímku .....):

| Minimální průměr Haversova kanálku (DHKmin) | Minor Axis Length (μm) |
|---------------------------------------------|------------------------|
| Maximální průměr Haversova kanálku (DHKmax) | Major Axis Length (μm) |
| Obsah Haversova kanálku (SHK)               | Area (μm²)             |
| Obvod Haversova kanálku (PHK)               | Perimeter              |
| Obsah osteonu (SO)                          |                        |
| Minimální průměr osteonu (DOmin)            |                        |
| Maximální průměr osteonu (DOmax)            |                        |

## Klasifikační skóre (rovnice 2 – zvířecí vs. lidské):

| Klasifikační skóre | zvířecí vs. lidské |
|--------------------|--------------------|
|                    |                    |

## Klasifikační skóre (rovnice 1 – určení taxonomické skupiny):

| <b>S1</b>  | člověk           |  |
|------------|------------------|--|
|            | Bos taurus a     |  |
| S2         | Equus caballus   |  |
| <b>S</b> 3 | Sus scrofa       |  |
| <b>S</b> 4 | Canis familiaris |  |

# **Vyšší taxonomické určení skupiny 1-4:** (Nejvyšší hodnota S1-S4)

## 2) Hodnoty mediánu pro (č. snímku .....):

| Minimální průměr Haversova kanálku (DHKmin) | Minor Axis Length (μm)  |
|---------------------------------------------|-------------------------|
| Maximální průměr Haversova kanálku (DHKmax) | Major Axis Length (μm)  |
| Obsah Haversova kanálku (SHK)               | Area (μm <sup>2</sup> ) |
| Obvod Haversova kanálku (PHK)               | Perimeter               |
| Obsah osteonu (SO)                          |                         |
| Minimální průměr osteonu (DOmin)            |                         |
| Maximální průměr osteonu (DOmax)            |                         |

#### Klasifikační skóre (rovnice 2 – zvířecí vs. lidské):

| Klasifikační skóre | zvířecí vs. lidské |
|--------------------|--------------------|
|                    |                    |

#### Klasifikační skóre (rovnice 1 – určení taxonomické skupiny):

| <b>S1</b>  | člověk           |  |
|------------|------------------|--|
|            | Bos taurus a     |  |
| S2         | Equus caballus   |  |
| <b>S</b> 3 | Sus scrufa       |  |
| <b>S</b> 4 | Canis familiaris |  |

**Vyšší taxonomické určení skupiny 1-4:** (Nejvyšší hodnota S1-S4)

## Rovnice 1:

 $\label{eq:s1} \begin{array}{l} S1 = 103,502 + 1,270 \times \textbf{DHKmin} + 0,232 \times \textbf{DOmin} \ \textbf{-}0,001 \times \textbf{SO} \ \textbf{-}0,048 \times \textbf{SHK} + 0,483 \times \textbf{DHKmax} + 0,261 \times \textbf{DOmax} + 0,827 \times \textbf{PHK} \end{array}$ 

 $S2 = 87,7787 + 0,8684 \times \textbf{DHKmin} + 0,2781 \times \textbf{DOmin} - 0,0010 \times \textbf{SO} - 0,0417 \times \textbf{SHK} - 0,0227 \times \textbf{DHKmax} + 0,2691 \times \textbf{DOmax} + 0,8764 \times \textbf{PHK}$ 

 $S3 = 72,4070 + 0,7065 \times DHKmin + 0,3196 \times DOmin -0,0010 \times SO -0,0350 \times SHK - 0,1542 \times DHKmax + 0,2481 \times DOmax + 0,7621 \times PHK$ 

 $S4 = 50,4210 + 0,6333 \times DHKmin + 0,2025 \times DOmin -0,0008 \times SO -0,0324 \times SHK + 0,1187 \times DHKmax + 0,2058 \times DOmax + 0,6378 \times PHK$ 

## Rovnice 2:

D = -6,218167+0,155732×DHKmin-0,002607×SHK+0,152404×DHKmax-0,019254×DOmin+0,000022×SO D>0 lidské D<0 zvířecí